馬光恩 2006-08-12 发表

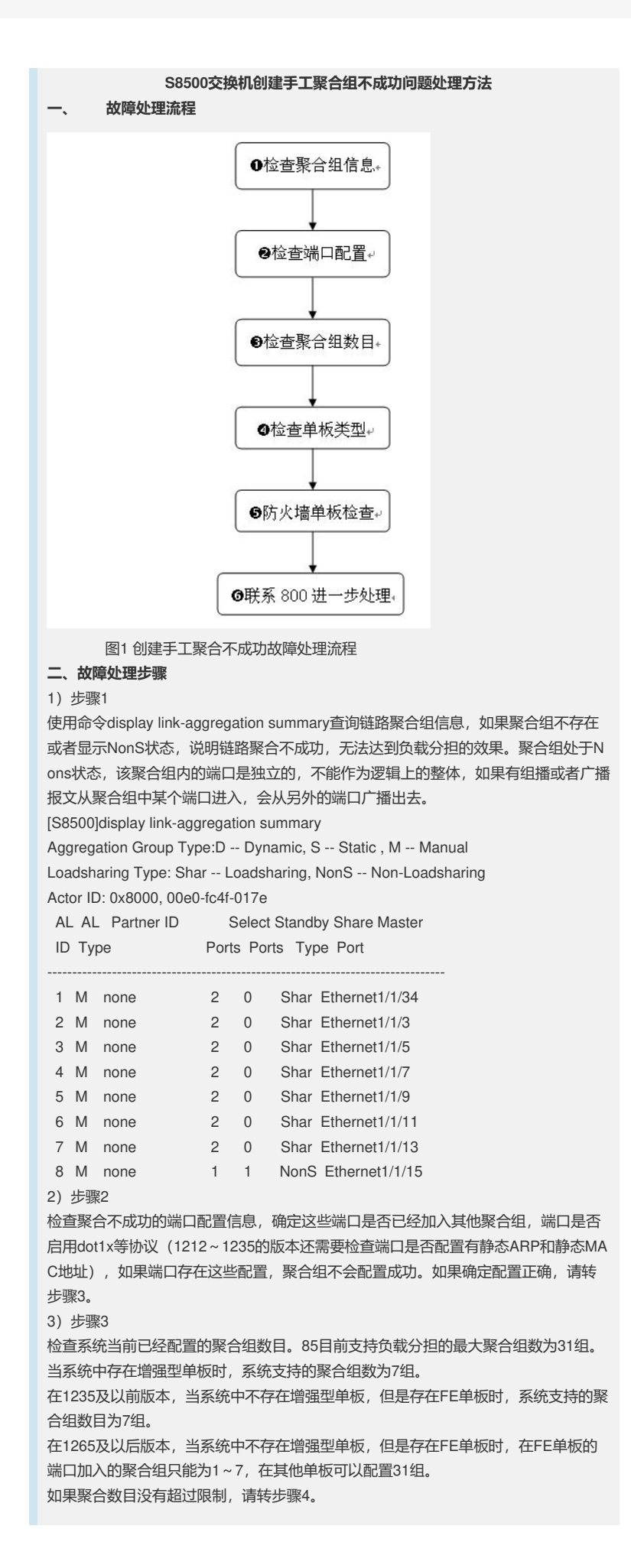

4)步骤4
检查系统中当前存在的单板信息,POS端口无法加入聚合组。
5)步骤5
检查系统中是否存在防火墙单板,防火墙单板的聚合是否配置。
[Quidway]display current-configuration | include sec secblade aggregation slot 13
如果配置聚合,需要确定防火墙占用的聚合组号和新创建的聚合组号是否存在冲突,存在冲突,修改新创建聚合组号。
6)步骤6
如果上述检查都没有问题,请联系800进一步处理。